### A r i z o n a Department of Education EMPOWERMENT SCHOLARSHIP

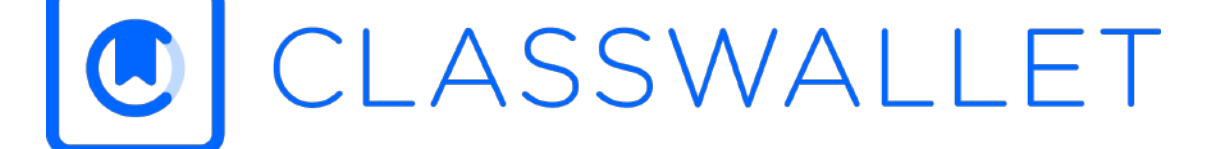

La Federación Americana para los Niños: Sede AZ no está afiliado a ClassWallet ni al Departamento de AZ. de Ed. Esta presentación es estrictamente para fines informativos y no pretende ser un reemplazo de apoyo o capacitación del Departamento de Educación de AZ o ClassWallet. Proporcionado por la Directora de Implementación, Esly Montenegro

### Class Wallet y la Beca de Empoderamiento de Arizona

Pg. 2 Índice

- Pg. 3 Financiamiento anual y desembolsos de la beca ESA
- Pg. 4 Ejemplo de desembolsos de fondos ESA
- Pg. 5 Solicitar una beca ESA
- Pg. 6-9 Acceder a Class Wallet
- □ Pg. 10 Registrarse como un proveedor
- Pg. 11-23 Pagar a un provedor
- Pg. 24 Solicitud de un reembolso
- Pg. 25 Subir y enviar recibos u otra documentación
- **Pg. 26** Solicitar ayuda en Help Desk
- Des. 27 Artículos Permitidos
- □ Pg. 28 Preguntas frecuentes sobre ESA y ClassWallet
- Pg. 29 Números de teléfono y correos electrónicos importantes

La Federación Americana para los Niños: Sede AZ no está afiliado a Class Wallet ni al Departamento de AZ. de Ed. Esta presentación es estrictamente para fines informativos y no pretende ser un reemplazo de apoyo o capacitación del Departamento de Educación de AZ o Class Wallet. Proporcionado por la Directora de Implementación, Esly Montenegro.

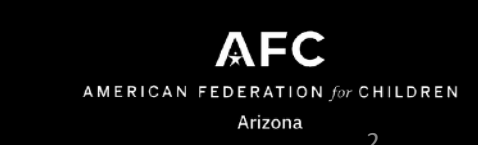

### Financiamiento anual de las ESA

Approximate\* Annual ESA Funding 2022-2023 school year

Average funding for students with no disabilities

1" -12" \$6,000 - \$9,000 KG: \$4,000 - \$5,000

\*\*Preschool and Kindergarten students with a disability other than P-SD, are funded at ½ the amount listed below

Average ESA funding for students with a disability

(current IEP or evaluation must be provided at the time of application)

| Categories of Disabilities                                                                                                    | *Estimated amount   |  |  |
|----------------------------------------------------------------------------------------------------|---------------------|--|--|
| HI (hearing impairment)<br>VI (visual impairment)<br>MoID (moderate intellectual disability)<br>ED-9 (emotional disability-privately placed)<br>OI (orthopedic impairment)                               | \$19,000 - \$38,000 |  |  |
| MD (multiple disabilities)<br>SID (severe intellectual disability)<br>A (Autism)                                                                                                    | \$30,000 - 43,000   |  |  |
| MD-SSI (multiple disabilities and severe sensory impairments)                                                                                                    | \$38,000 - \$43,000 |  |  |
| P-SD - Preschool students (before age 5) with preschool severe delay.<br>NOTE: Any child 5 years or older <u>cannot</u> have their primary eligibility as PSD                                            | \$11,000 - \$13,000 |  |  |
| DD (developmental delays)<br>ED (emotional disability)<br>MilD (mild intellectual disability)<br>SLD (specific learning disability)<br>SLI (specch language impairment)<br>OHI (other health impairment) | \$6,000 - \$10,000  |  |  |
| TBI (traumatic brain injury)                                                                                                    | \$6,000 - \$8,000   |  |  |
| 504 accommodation plan                                                                                                    | \$6,000 - \$9,000   |  |  |
| Additional funding (if applicable)                                                                                                    | 3                   |  |  |
| K3 – Students in Kindergarten through third grade                                                                                                    | \$150 - \$200       |  |  |
| ELL – English Language learners                                                                                                    | \$100 - \$150       |  |  |

\* This amount is an <u>estimated</u> ESA funding amount \* ESA Funding is primarily based on disability category; grade level; and district/charter of attendance

Todas las cifras son aproximadas y deben confirmarse con el Departamento de Educación de AZ. https://www.azed.gov/sites/default/files/2023/02/ESA%20Funding%20Chart%20%202022.2023.pdf

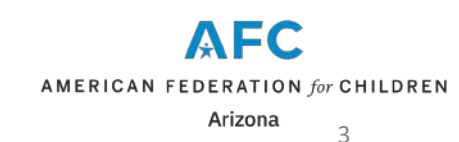

### Ejemplo de desembolso de fondos ESA

Las solicitudes ESA se aceptan todo el año y las solicitudes completas se procesarán en un plazo de 30 días

Los fondos de ESA se distribuyen trimestralmente y **la financiación comienza el trimestre en que se firma el contrato de ESA**. Por ejemplo, un contrato de ESA que se firma en cualquier momento del primer trimestre recibirá financiación del primer trimestre, un contrato firmado en el segundo trimestre recibirá financiación del segundo trimestre, etc.

### FECHAS:

Q1: 1 de julio - 30 de septiembre Q2: 1 de octubre - 31 de diciembre Q3: 1 de enero - 31 de marzo Q4: 1 de abril - 30 de junio

**NOTA:** Toma aproximadamente 3 semanas configurar **y financiar** una nueva cuenta ESA. Consulte la <u>Guía para padres de ESA</u> para obtener más información.

¿Tiene preguntas sobre la elegibilidad para las ESA o sobre la solicitud? Puede llamar a la línea de apoyo ESA al 602-364-1969 o solicitar un ticket de ayuda en el HelpDesk del Departamento de Educación de las ESA

Este es un enlace de referencia y nuestras diapositivas reflejan solo un ejemplo de fechas anteriores: https://www.azed.gov/esa/frequently-asked-questions

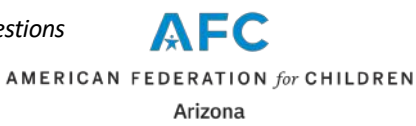

### Solicitar una beca ESA:

https://www.azed.gov/esa/eligibility-requirements

|                                                                                                    | Contrast and the first and the first state of the first state of the f | Arizona                    | EMPOWERMENT SCHOL                                                                  | ARSHIP                |
|----------------------------------------------------------------------------------------------------|----------------------------------------------------------------------------------------------------|----------------------------|------------------------------------------------------------------------------------|-----------------------|
|                                                                                                    |                                                                                                    | Separation of Execution    |                                                                                    | Hado Q                |
| V 2022-2023 Students & Families Educators Administrators Programs & Supports About A                                                                                                    | ADE ADEConnect Q                                                                                                    | Do you                     | a have an active ADEConnect account to access the ESA Portal?                      |                       |
| tome / Empowerment Scholarship Account Program / Eligibility Requirements & Application                                                                                                    |                                                                                                    |                            |                                                                                    |                       |
| Eligibility Requirements & Application                                                                                                    | Application Status                                                                                                    |                            | заме на по со содит встает.»                                                       |                       |
| ESA applications are currently being accepted for this current school year and for next year (2023-<br>2024). Once your application is received, it will be processed within 30 days. If you have any questions       | ClassWallet Information                                                                                                    | Note: II                   | f you are a Parent/Guardian of more than one ESA Student, you only need to /       | register once.        |
| bout the application process, give our ESA service center a phone call at 602-364-1969. We are here to<br>elo!                                                                                                    | Eligibility Requirements & Application -                                                                                                    |                            |                                                                                    |                       |
| Cilck Mare to Bunku for an ESA                                                                                                    | ESA Applicant Portal Access                                                                                                    |                            | © 2023 - Empowerrant Scholandip Account (ESA) P<br>Arizona Department of Education | agram<br>nz.r         |
|                                                                                                    | ESA Quarterly Reports for State Board of<br>Education (SBE) *                                                                                                    |                            |                                                                                    |                       |
| applicant = The legal parent or guardian                                                                                                    | FSA Allowable Extenses                                                                                                    |                            |                                                                                    |                       |
| tudent - The atudent receiving the ESA award                                                                                                    |                                                                                                    |                            |                                                                                    |                       |
| ligibility Requirements for K-12 Universal Students                                                                                                    | ESA FAQ                                                                                                    |                            |                                                                                    |                       |
| The applicant (the person applying) must be listed on the birth pertificate (or other legal                                                                                                    | ESA Applicant Forms                                                                                                    |                            |                                                                                    |                       |
| documentation).                                                                                                    | Parent Advisory Committee                                                                                                    |                            |                                                                                    |                       |
| <ul> <li>If the applicant's legal name at the time of application does not match what is on the<br/>birth certificate, documentation of legal name charge must be included with the birth<br/>participant.</li> </ul> | ESA Parent Resources and Handbook                                                                                                    | E                          | MPOWERMENT SCHOLARSH                                                               | IIP                   |
| certificate.  • As a reminder students must be 5 years of ane by January 1st of the 2022-2023 school year to                                                                                                    | ESA Law and Administrative Rules                                                                                                    | ESA Applicant Portal ADECo | nnect Account Registration                                                         |                       |
| be eligible for the program. However, preschool students with a disability are eligible, see<br>additional information under "Preachool Student with a Disability".                                                   |                                                                                                    | Parant/Guard               | dan Pesta Select prefix                                                            |                       |
|                                                                                                    |                                                                                                    | Perent)Guen                | dian First Enter First Name                                                        |                       |
| Proof of Residency Document in the Applicant's Name (parent/guardian applying)<br>to only need to provide ONE of the following documents listing your physical address, we are unable to                              | Contact                                                                                                    | Name*                      |                                                                                    |                       |
| cept PO Boxes. This is not an exhaustive list.                                                                                                    | ESA Staff                                                                                                    | Parent/Guan                | dan Enter Middle Name                                                              |                       |
| <ul> <li>Valid Arizona driver's license, Arizona identification card</li> </ul>                                                                                                    | (602) 364-1969                                                                                                    | NUCLEN PARTY               | An an an an an an an an an an an an an an                                          |                       |
| <ul> <li>Valid Arizona motor venicle registration</li> <li>Valid Arizona Address Confidentiality Program authorization card</li> </ul>                                                                                | Open A HelpDesk Ticket                                                                                                    | Parent/Guen<br>Name*       | Sen Last Enter Last Name                                                           |                       |
| Property Deed / Warranty Deed     Mantena decompany                                                                                                    | ADE Internal Users                                                                                                    | Devent (C) and             | ntian Suffix Select suffix                                                         |                       |
| Montgage documents     HOA documents                                                                                                    |                                                                                                    | Part of Quarters           |                                                                                    |                       |
| Property tax bill                                                                                                    |                                                                                                    | Phone Numb                 | M                                                                                  |                       |
|                                                                                                    |                                                                                                    | Emol*                      | Enter a valid email                                                                |                       |
|                                                                                                    |                                                                                                    | Confirm Emu                | ale Enter Certites Ernal Address                                                   |                       |
|                                                                                                    |                                                                                                    |                            |                                                                                    |                       |
|                                                                                                    |                                                                                                    | Register                   | Cansel                                                                             | AFC                   |
|                                                                                                    |                                                                                                    | •                          |                                                                                    | AMERICAN FEDERATION 4 |
|                                                                                                    |                                                                                                    |                            |                                                                                    | AMERICAN FEDERATION J |
|                                                                                                    |                                                                                                    |                            |                                                                                    | Arizona               |
|                                                                                                    |                                                                                                    |                            |                                                                                    |                       |

### **Acceder a Class Wallet**

### https://esa.azed.gov/

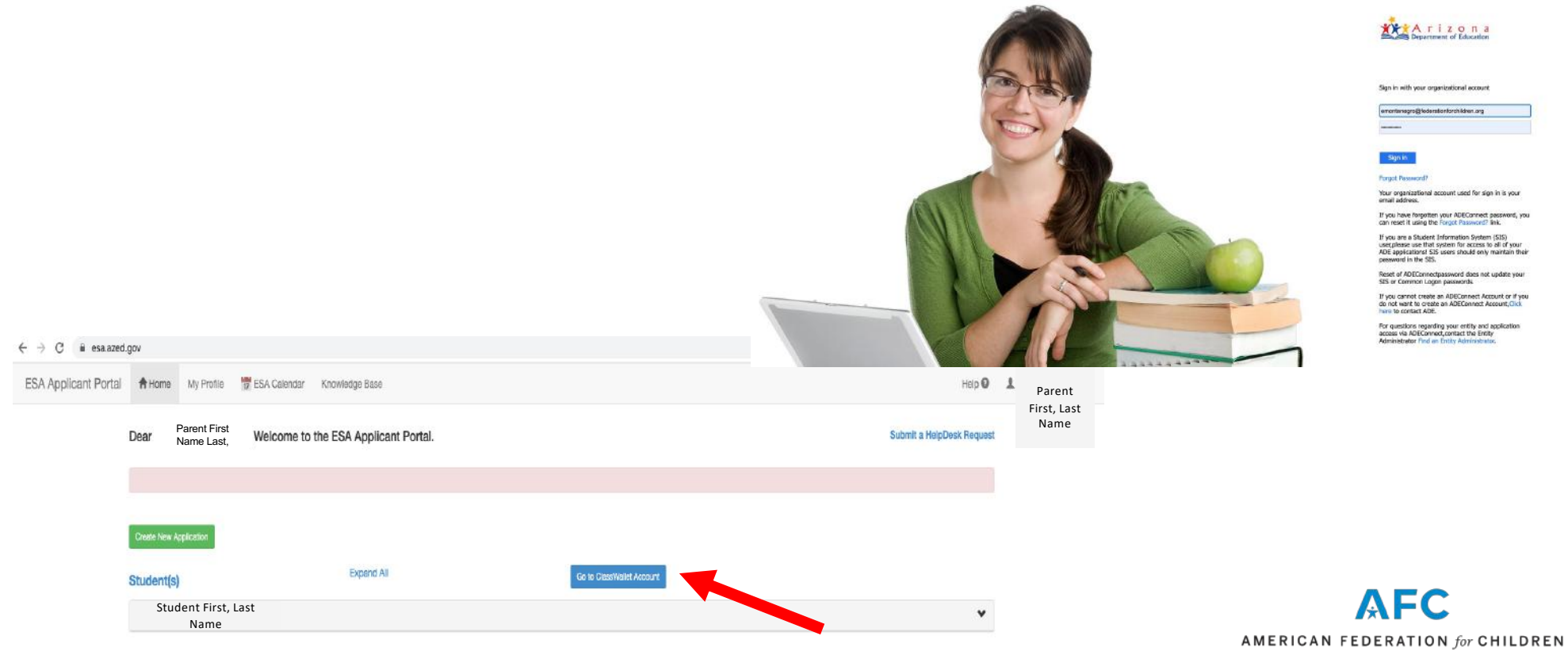

Arizona 6

#### $\leftarrow$ $\rightarrow$ C $\cong$ app.classwallet.com/#/

२ 🕁 🔮 😋 🗯 🦓 :

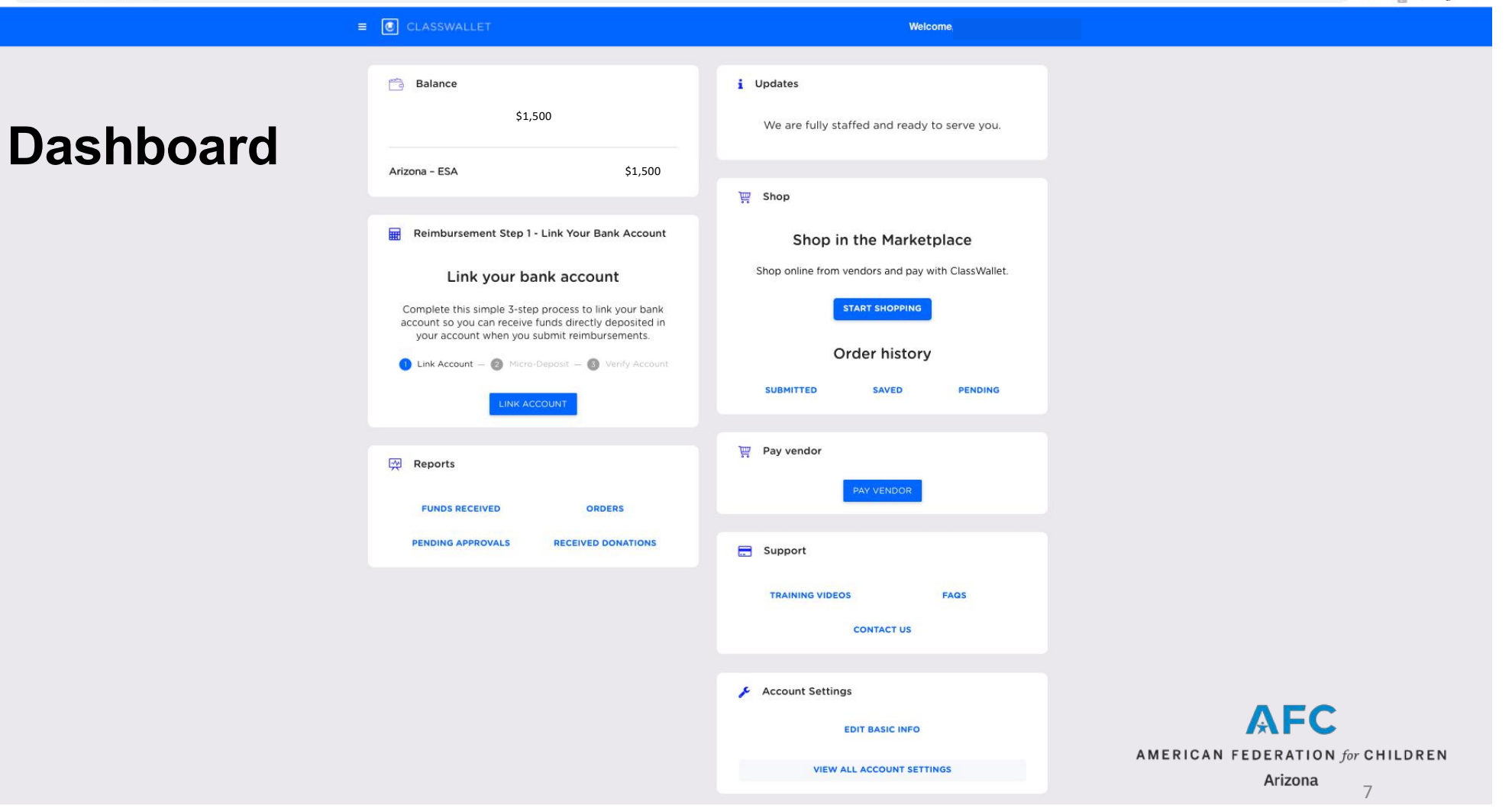

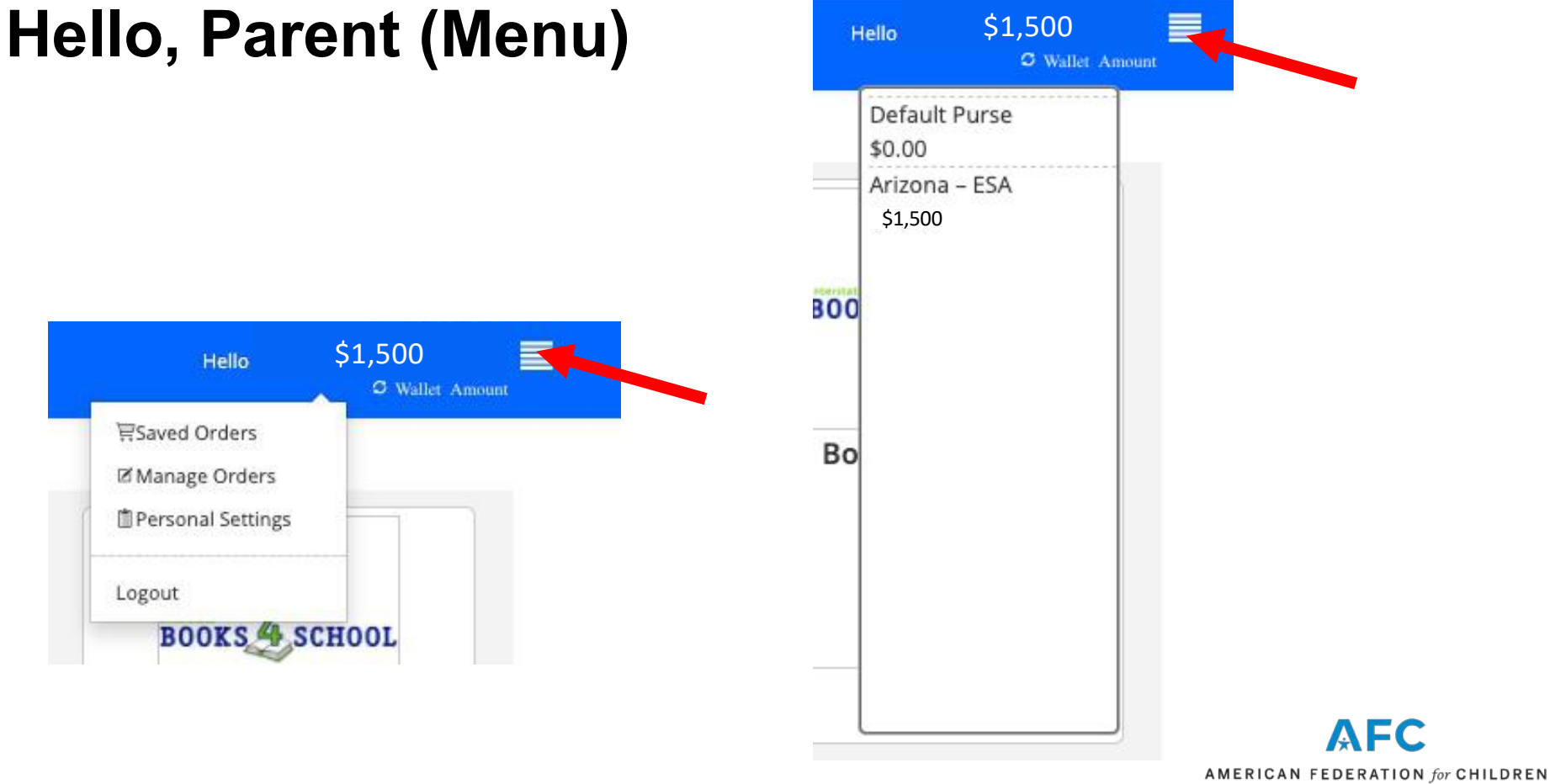

Arizona 8

## Dar click en "Start Shopping"

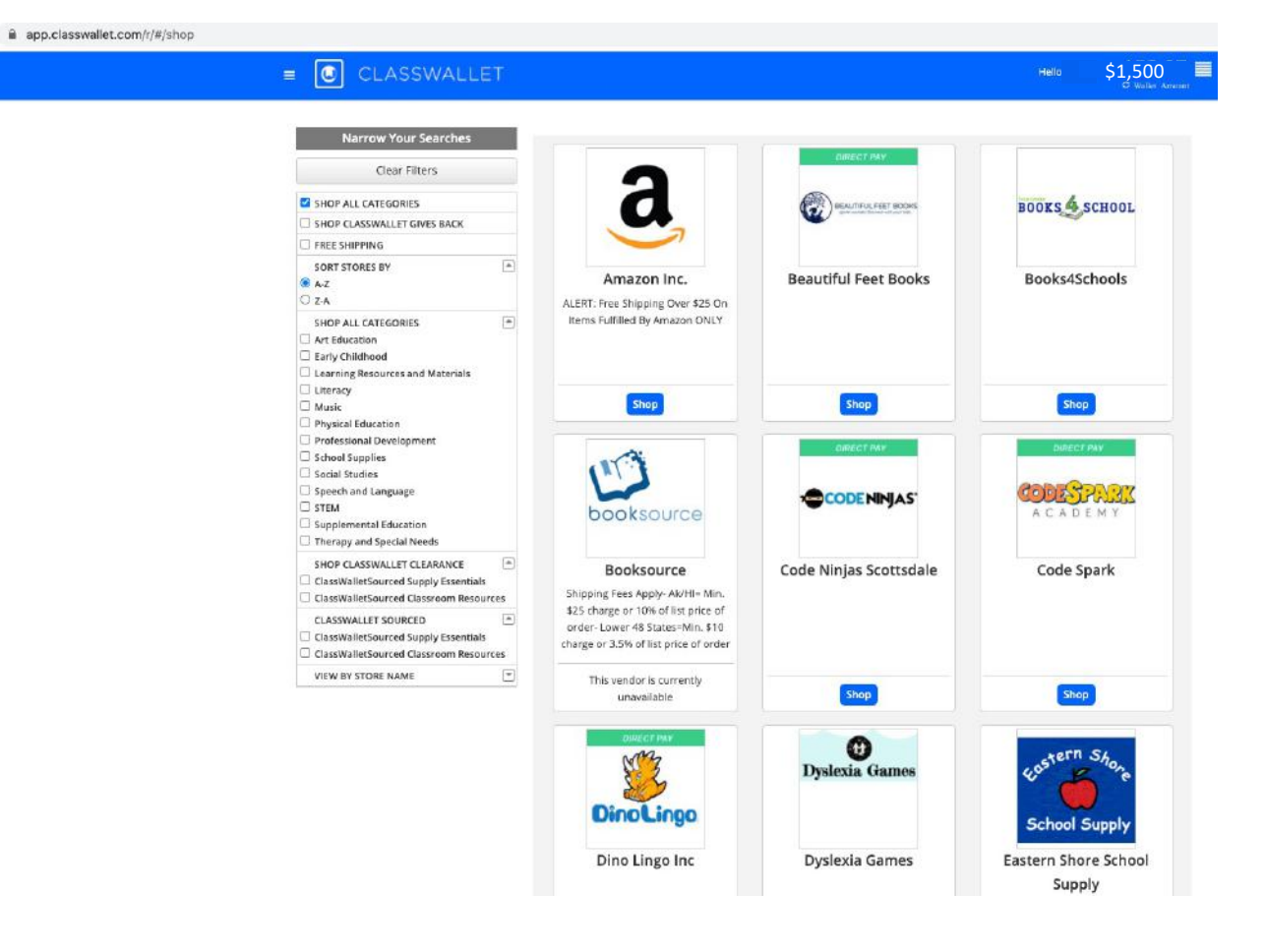

# P: ¿Qué sucede si mi proveedor no está en la lista de proveedores?

R: El proveedor debe completar un formulario de registro y debe hacer un seguimiento con el Departamento de Educación de Arizona y ClassWallet para su aprobación.

### CLASSWALLET

Learn more:

### Arizona Department of Education Service Provider Registration

Arizona Department of Education is using ClassWallet for parents to manage and make payments using their Empowerment Scholarship Accounts (ESA).

In order to receive payment from ESA, you will need to complete the following

 The pre-registration form found on this page. \*If you are a paraprofessional, therapist, or tutor you must provide proof of certification and the expiration date of the certification.

and the expiration date of the certification. 2. Upon approval, you will receive an email with a link to the ClassWallet website and the required next steps.

Please note, we are unable to provide business or tax advice, nor offer any guidance related to vendor category selection including the types of services to private to ESA families. For these types of questions please consult with a private business advisor, Additionally, if you have questions reparing credentials, please review the credential requirements in the ESA Parent. Handbook, Finally, if you do not receive a response to your submission in 3-5 business days, please resubmits race weightstanto form. ClassWallet and/or the Department reserves the right to deny a registration or remove a vendor at any time.

Questions for ClassiWallet? If you have been approved, but have not received the 'Step 2' email or for questions regarding how to enter your information and/or credentials through ClassWallet, please contact help@classwallet.com or 877-969 5536. In-Percon Private Schoole

In-Person / Online Learning Program: Programs that deliver learning entirely through the internet/online. Examples of individual learning programs include but are not limited to reading, math, coding, foreign languages, spelling, science, art, social studies.

Online Private Schools: Private schools that deliver K-12 instruction (education) entirely online.

Paraprofessionals: This category is for providers who assist a parent or tutor with the educational needs of a child with a disability only and who have one of the following credentials: Praxile ParaPro, ACT Workeys, or ParaEducator. A copy of the official passing scores must be submitted.

Physical Education (organization or facility only)

Post-Secondary Institution

Therapists: This category is for providers who have a therapy license that is not expired. Examples of therapy services include, but are not limited to: speech therapy, occupational therapy, physical therapy, equine/horse therapy, music therapy, had therapy, vision therapy art therapy, aquatic therapy, ABA recreational therapy, RDI, social group.

Tutor - Core Subject: This category if for providers who have a valid state, national, or regional credential such as state teaching certificate, bachelor's degree or higher. Examples of Core Subject Tutoring include but are not limited to math, science, reading, language social studies or similar subjects (such as state teaching certificate, bachelor's degree or higher.

Tutor - Specific Subject: This category if for providers who have specific national, or regional credentials in their specific area. Examples of Specific Subject Tutoring include but are not limited to: physical education, swimming driver's education, dance, music, art, drama, foreign language, martial arts, gymnastics, yoga.

Uniform Vendors: Vendors that supply school uniforms. These vendors must be approved by a qualified private school.

Particular and a strength of the state

Complete the required information:

Send me a copy of my responses

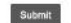

Select

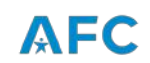

AMERICAN FEDERATION for CHILDREN

https://app.smartsheet.com/b/form/f0dea2798798406fbe43c835cf38fbb3?fbclid=IwAR1s18I-n6L8ZsbP8cZ0cU74vsKEEhxzhffFbzIYhqUMZeuk1jmt\_oCfcKs

Arizona 10

# Dar click en "Pay Vendor" (pagar a un proveedor)

app.classwallet.com/#/direct\_pay/pa

| = CLASSWALLET                                                                          | 🕑 Exit                          |
|----------------------------------------------------------------------------------------|---------------------------------|
| Salest Vendor — 🕲 Upford Descenders — 🌒 Add datails — 🔘 Crosse Runess — 🕲 Expense Type | - 🔕 Review & Subwrit 🔘 Complete |
| Are you sure you want to pay?                                                          |                                 |
| (Search vendors)                                                                       |                                 |
| A B C D E F G H I J K L M N O P Q R S T U V W X Y Z                                    | I All                           |
| 91st Psalm Christian School, Phoenix, Arizona                                          | SELECT VENDOR                   |
| The Rolling OT LLC, San Tan Valley, Arizona                                            | SELECT VENDOR                   |
| Autism Academy for Education and Development, Tempe, Arizona                           | SELECT VENDOR                   |
| Abbie School, Tucsn, Arizona                                                           | SELECT VENDOR                   |
| All Saints Catholic, Sierra Vista, Arizona                                             | SELECT VENDOR                   |
| Ambassador Christian Academy, Queen Creek , Arizona                                    | SELECT VENDOR                   |
| Arrowhead Montessori, Peoria, Arizona                                                  | SELECT VENDOR                   |
| AZ Aspire Academy, Tempe, Arizona                                                      | SELECT VENDOR                   |
| Annunciation Catholic School, Cave Creek, Arizona                                      | SELECT VENDÓR                   |
| A Place 4 Everyone Learning Center, LLC, MESA, Arizona                                 | SELECT VENDOR                   |
| Atonement Lutheran School, Glendale, Arizona                                           | SELECT VENDOR                   |
| ACCEL, Phoenix, Arizona                                                                | SELECT VENDOR                   |

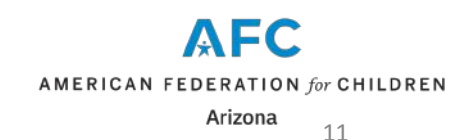

| app.classwallet.com/#/direct_pay/pay |                                                                                                |          |                |
|--------------------------------------|------------------------------------------------------------------------------------------------|----------|----------------|
| E CLASSW                             | ALLET                                                                                          | 🖸 Exit   |                |
| Select Verdor                        | — 🕲 Uslood Documents — 🔘 Add details — 🕲 Chicase Purses — 🌚 Expense Type — 🕲 Review & Submit – | Gamplete |                |
|                                      | Are you sure you want to pay?                                                                  |          |                |
|                                      | Salected vandor                                                                                |          |                |
|                                      | Grace Evangelical Lutheran Church, Glendale, Arizona                                           |          |                |
|                                      | BACK NEXT                                                                                      | Confirm  | e el proveedor |

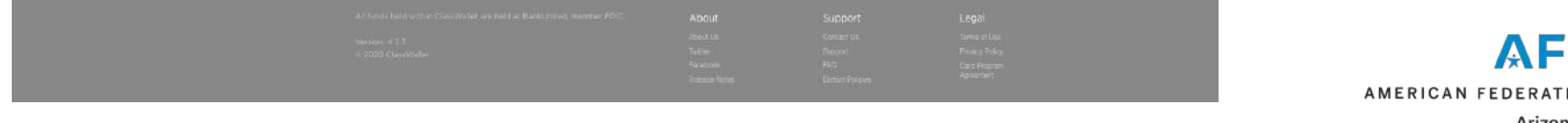

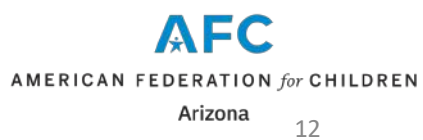

### Suba el recibo

e appelasswallet.com/#/direct\_pay/pay/

e appelasswallet.com/#/direct\_pay/pay/pay

e construction

e construction

e construction

e construction

e construction

e construction

e construction

e construction

e construction

e construction

e construction

e construction

e construction

e construction

e construction

Use construction

e construction

e construction

e construction

e construction

e construction

e construction

e construction

e construction

e construction

e construction

e construction

e construction

e construction

e construction

e construction

e construction

e construction

e construction
e construction

e construction

e construction

e construction
e construction

e construction

e construction
e construction

e construction
e construction
<

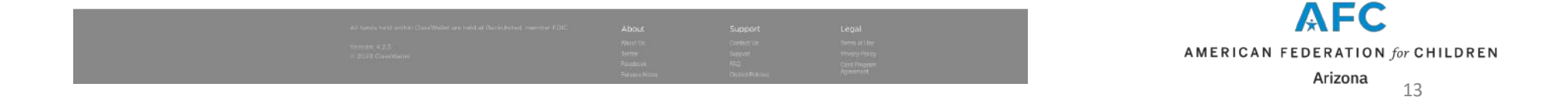

# Confirme que todos los documentos se subieron

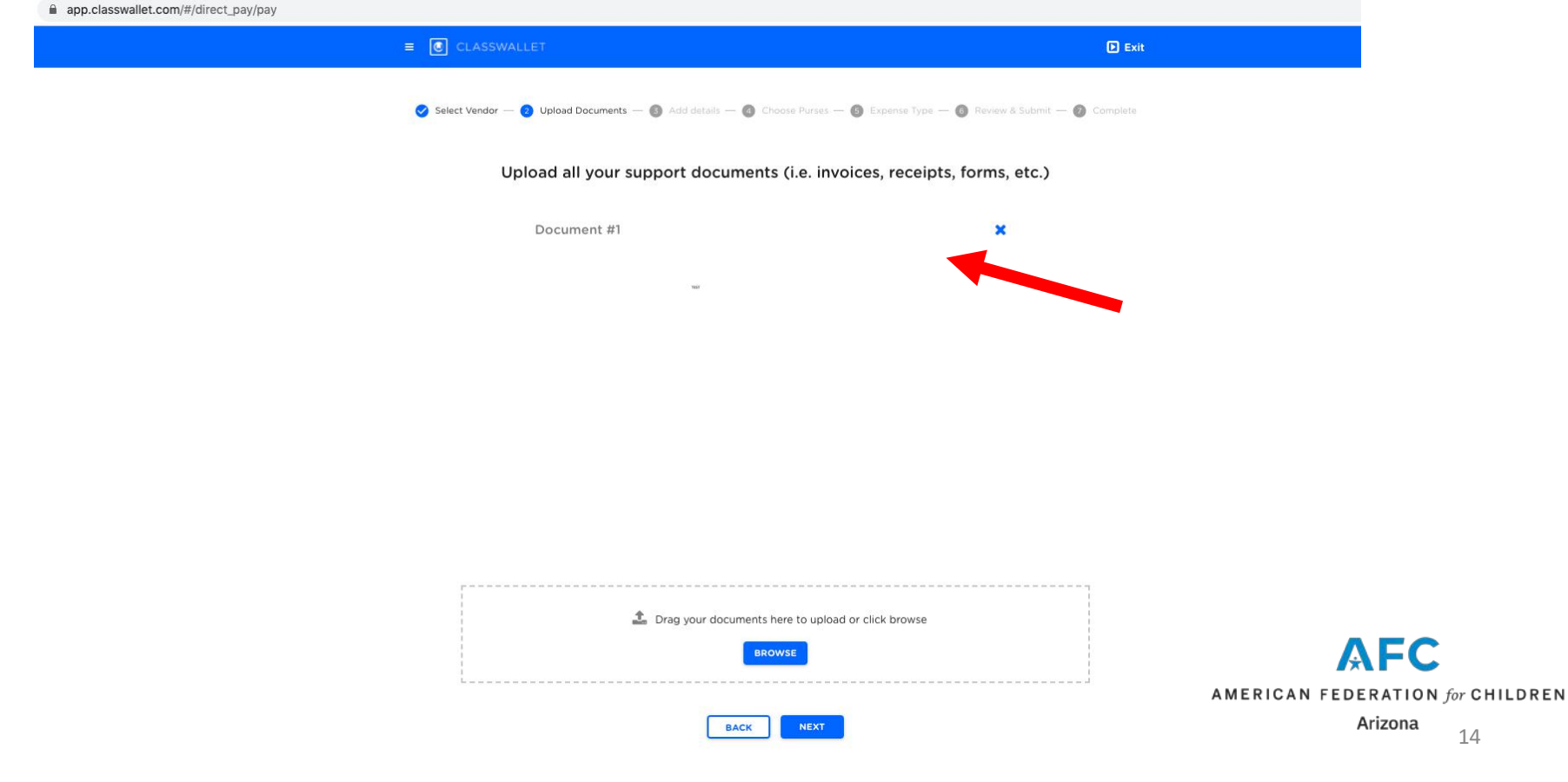

## Agregue detalles de la transacción

app.classwallet.com/#/direct\_pay/pay

| ≡ CLASSWALLET        |                                                                      | 🗈 Exit                       |
|----------------------|----------------------------------------------------------------------|------------------------------|
| Select Vendor — 🥑 Up | iload Documents — 🌒 Add details — 🕲 Choose Purses — 🕲 Expense Type — | Review & Submit — O Complete |
|                      | Add details next to each document                                    |                              |
|                      | Document #1<br>Grace Evangelical Lu<br>Arizona                       | utheran Church, Glendale,    |
| w'                   | Enter Payment Amount                                                 |                              |
|                      | Service Fee.<br>\$0.00                                               |                              |
|                      | \$0:00:1 From Wallet:<br>Amount To Vendor:                           |                              |
|                      | 20.00                                                                |                              |
|                      | BACK                                                                 |                              |
|                      |                                                                      | AMERICAN FI                  |

## Elija de qué cuenta financiará la transacción (ESA o cuenta bancaria vinculada)

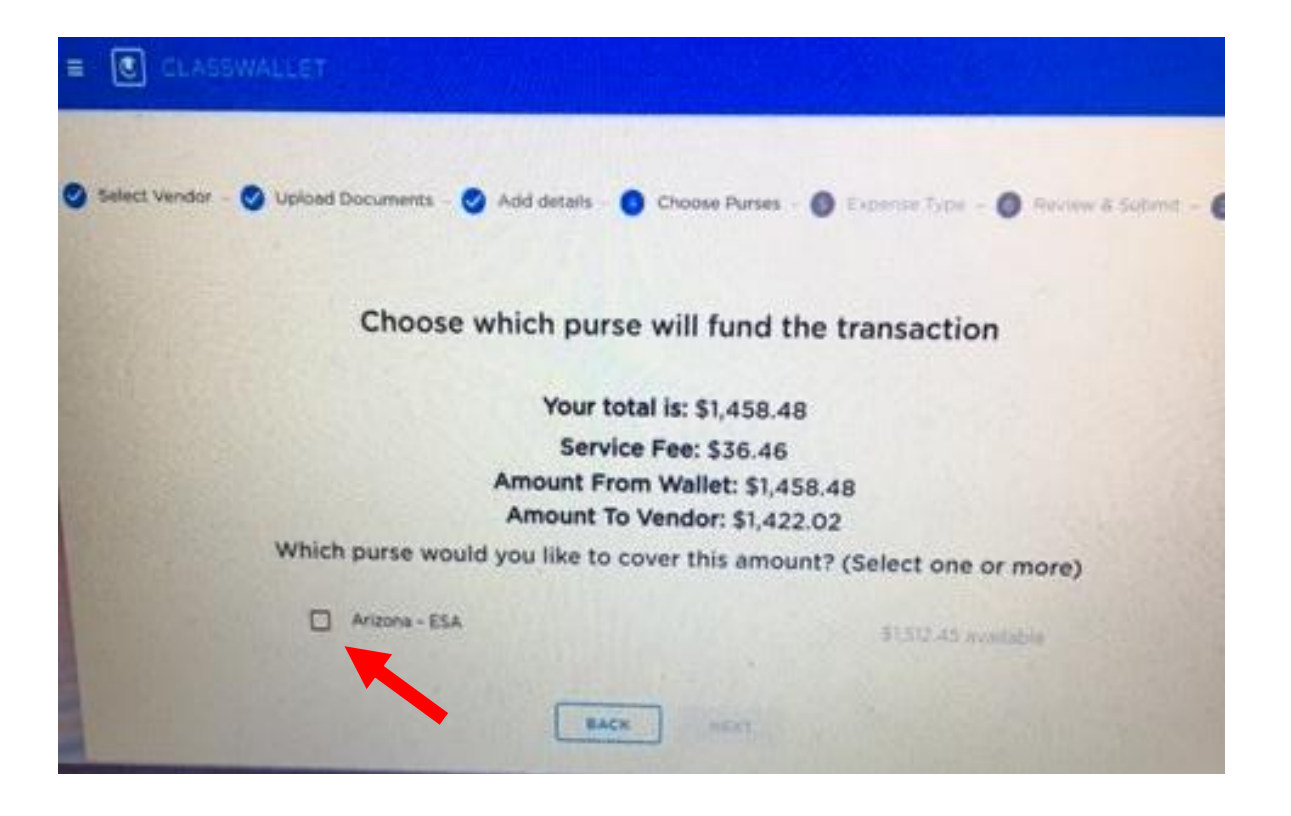

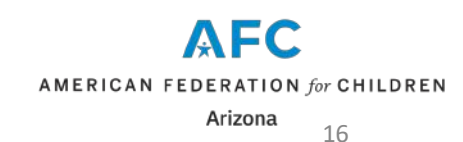

# Verifique el monto de la factura y la tarifa del servicio

|   | choose which pulse wi                                   | I fund the transaction                                       |
|---|---------------------------------------------------------|--------------------------------------------------------------|
|   | Your total is                                           | \$1,458.48                                                   |
|   | Service Fe                                              | e: \$36.46                                                   |
|   | Amount From W                                           | allet: \$1,458.48                                            |
|   | Amount To Ven                                           | dor: \$1,422.02                                              |
| W | nich purse would you like to cover                      | this amount? (Select one or more)                            |
|   | Arizona - ESA                                           | \$1,512.45 available                                         |
|   | How much of the \$1,458.48 total would                  | d you like "Arizona - ESA" to cover?                         |
|   |                                                         |                                                              |
|   | Arizona - ESA<br>How much of the \$1,458.48 total would | \$1.512.45 available<br>d you like "Arizona - ESA" to cover? |

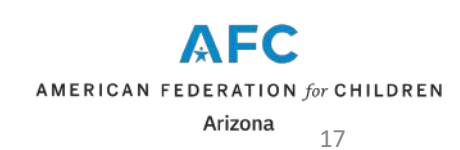

### Orden de pago al proveedor: ¡Enviada!

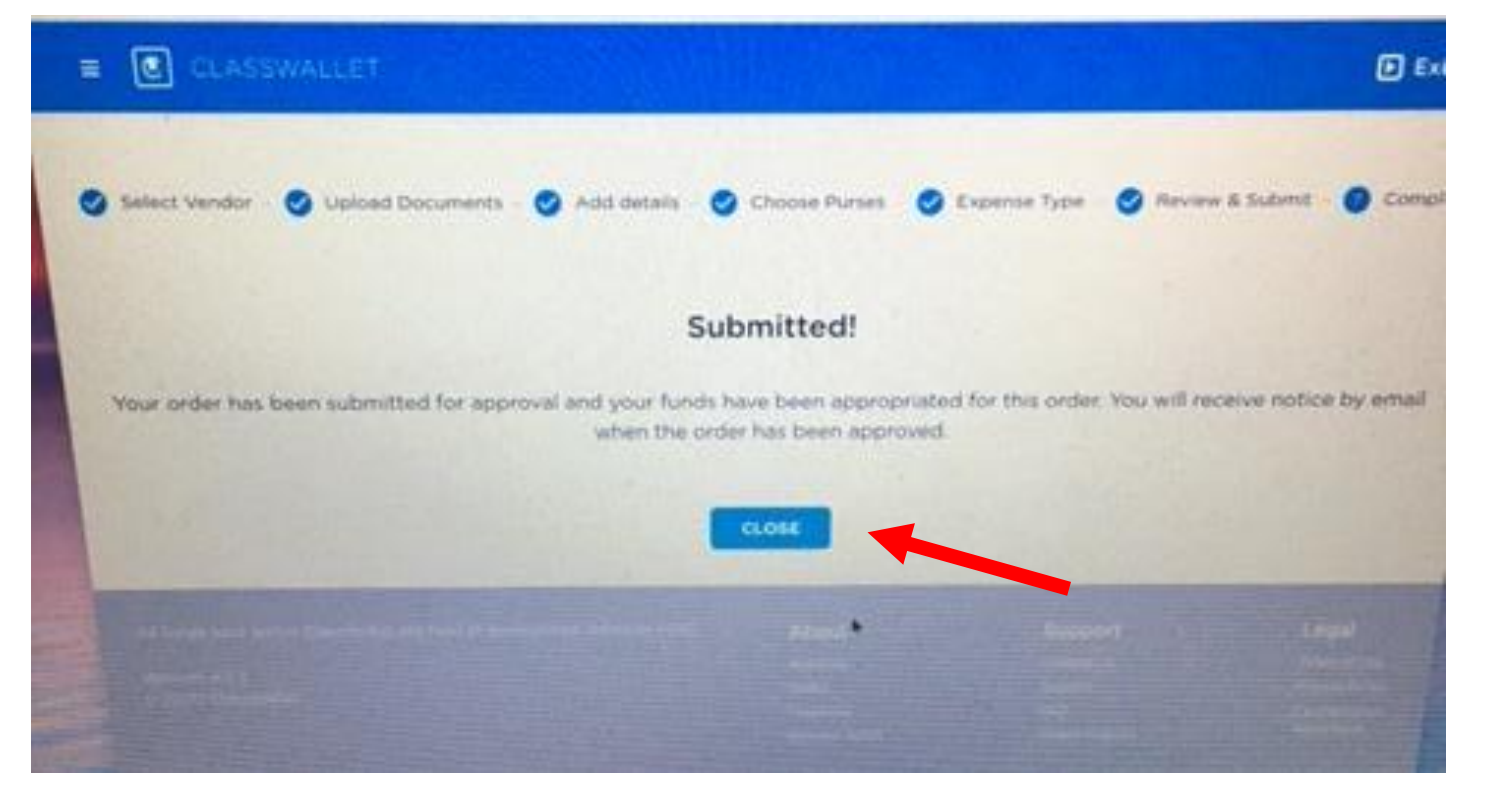

### Verifique el panel para saber si el pago ha sido enviado o guardado (submitted or saved)

|      | Funds Received                 | Orders       | Received       | Donations                                  | Pending                                   | Approvals    |                |        |              |       | Shop                                  | in the Marke      | tplace            |
|------|--------------------------------|--------------|----------------|--------------------------------------------|-------------------------------------------|--------------|----------------|--------|--------------|-------|---------------------------------------|-------------------|-------------------|
|      | <b>2</b> 2020-05-19 - 2020-08- | 19 - Search  | ı by Vendor, ( | Order Id, item                             | s, Work Order                             | Numb         | h by Accountin | g Code | earch by Oth | er Re | Shop online from                      | n vendors and pay | with ClassWallet. |
|      | Date completed                 | Order ID Tur | Work<br>Order  | Vonder                                     | Catogories                                | CC Other Ref | Accounting     | Other  |              | Chi   |                                       | START SHOPPING    |                   |
| c    | 2020-08-19 17:49               | 1980673 orde | er N/A         | Grace<br>Evangelical<br>Lutheran<br>Church | Private<br>School-<br>Related<br>Expenses | N/A          | N/A            | N/A N  | eedsApproval | 311   |                                       | Order histor      | y                 |
|      | 20 🗸                           |              |                |                                            | <                                         | ( 1 )        | »              |        |              |       | SUBMITTED                             | SAVED             | PENDING           |
| Abou | ut                             |              |                |                                            | Suppor                                    | 't           |                |        |              |       | Legal                                 |                   |                   |
|      |                                |              |                |                                            |                                           |              |                |        |              |       | Terms of Use                          |                   |                   |
|      |                                |              |                |                                            |                                           |              |                |        |              |       | Privacy Policy                        |                   |                   |
|      |                                |              |                |                                            |                                           |              |                |        |              |       | ClassWallet Card<br>Program Agreement |                   |                   |
|      |                                |              |                |                                            |                                           |              |                |        |              |       |                                       |                   |                   |
|      |                                |              |                |                                            |                                           |              |                |        |              |       |                                       |                   |                   |
|      |                                |              |                |                                            |                                           |              |                |        |              |       |                                       |                   |                   |

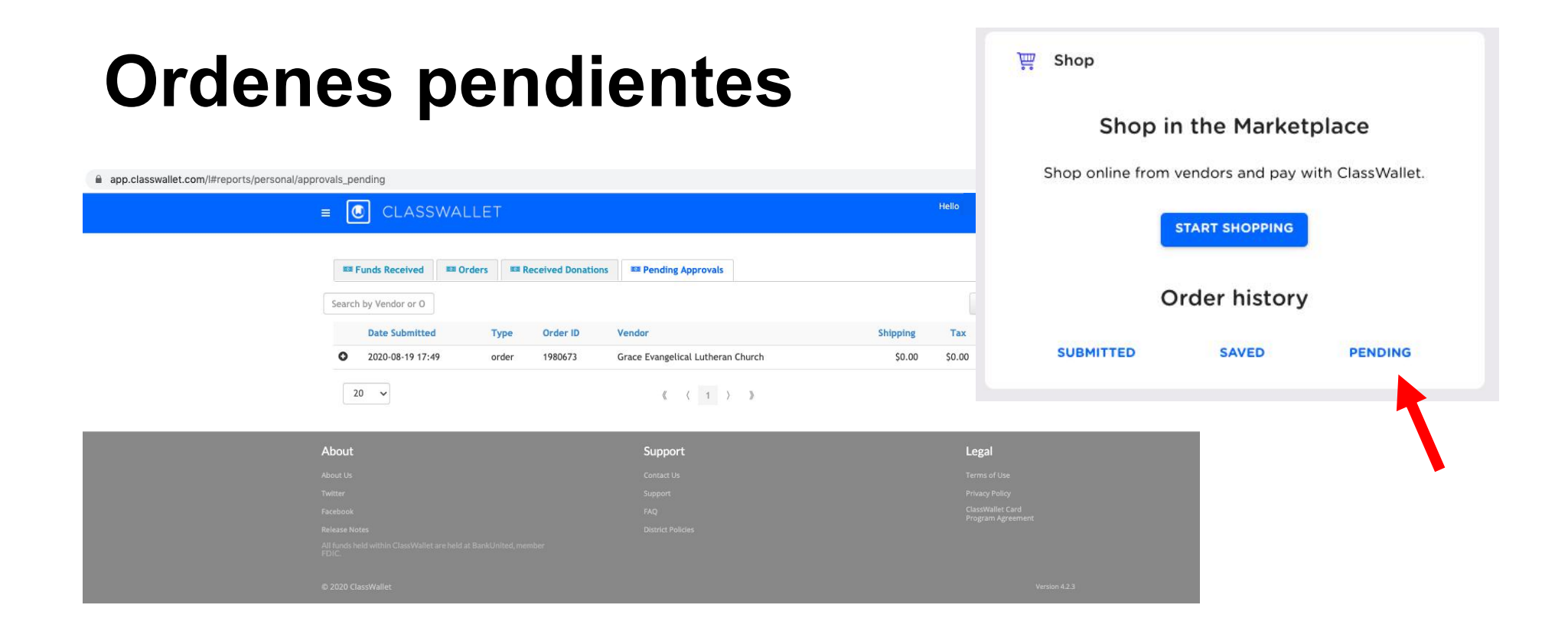

| Fondos recibidos                                                                                                    | Reports           |                                                         |
|----------------------------------------------------------------------------------------------------|-------------------|---------------------------------------------------------|
|                                                                                                    | FUNDS RECEIVE     | ED ORDERS                                               |
| app.classwallet.com/l#reports/personal/funds_received E CLASSWALLET                                                                                                    | PENDING APPROV    | ALS RECEIVED DONATIONS                                  |
| The sective interval     The orders     The sective interval       The sective interval     The sective interval     The sective interval       The sective interval     The sective interval     The sective interval       The sective interval     The sective interval     The sective interval       The sective interval     The sective interval     The sective interval |                   | = M A                                                   |
| Date Source 2020-07-29.00:17 Arizona Department of Education                                                                                                    | Distribution name | Amount<br>\$1.512.45                                    |
| 20 ~ 《 〈 1 〉 》                                                                                                    |                   |                                                         |
| About Support                                                                                                    |                   | Legal<br>Terms of Use                                   |
|                                                                                                    |                   | Privacy Policy<br>ClassWallet Card<br>Program Agreement |
| © 2020 ClassWallet                                                                                                    |                   | Version 4.2.3                                           |

Arizona 21

| Pedidos                                                                                                    | Reports                                                                                                    |
|----------------------------------------------------------------------------------------------------|----------------------------------------------------------------------------------------------------|
|                                                                                                    | PENDING APPROVALS RECEIVED DONATIONS                                                                                                    |
| E Punds Received and Orders and Received Jonations and Received Jonations                                                                                                    | k Order Numb Search by Accounting Code Search by Other Ref                                                                                                    |
| Date completed     Order ID     Type     Number     Vendor     Cate       ●     2020-08-19 17:49     1980673     order     N/A     Grace     Priv       Evangelical     Schu     Lutheran     Rela       Church     Exp | Accounting<br>gories     Other<br>Code     Ref     Status     Shipping     Tax     Total       ite     N/A     N/A     N/A     NeedsApproval     \$0.00     \$0.00     \$1,458.48       ol-<br>ted<br>inses     Solution     Solution     \$1,458.48 |
| 20 v<br>About                                                                                                    |                                                                                                    |
|                                                                                                    | ontact Us Terms of Use<br>upport Privacy Policy<br>AQ ClassWallet Card<br>Program Agreement                                                                                                    |
| © 2020 ClassWallet                                                                                                    | Version 4.2.3                                                                                                    |

AMERICAN FEDERATION for CHILDREN

zona 22

## Mapa del sitio (menú de navegación)

| Site Map           |   | ≡ 💽 CLASSWALLET                     |
|--------------------|---|-------------------------------------|
| Home               |   | III Funds Received III Orders III R |
| Shop               |   | =2020 05 10, 2020 08 10             |
| Pay Vendor         |   | Search by V                         |
| Saved Orders       |   |                                     |
| Reports            | ^ | v                                   |
| Funds Received     |   | Date completed Order ID Type N      |
| Fullos Necelveu    |   | O 2020-08-19 17:49 1980673 order N  |
| Orders             |   |                                     |
| Received Donations |   |                                     |
| Pending Approvals  |   | 20 🗸                                |
| Reimbursements     | ~ |                                     |
| Manage Orders      |   |                                     |
|                    |   |                                     |
| Personal Settings  |   |                                     |

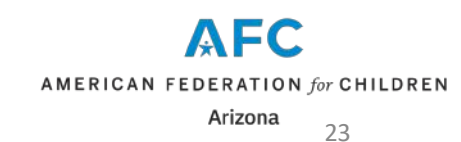

## Solicitar un Reembolso

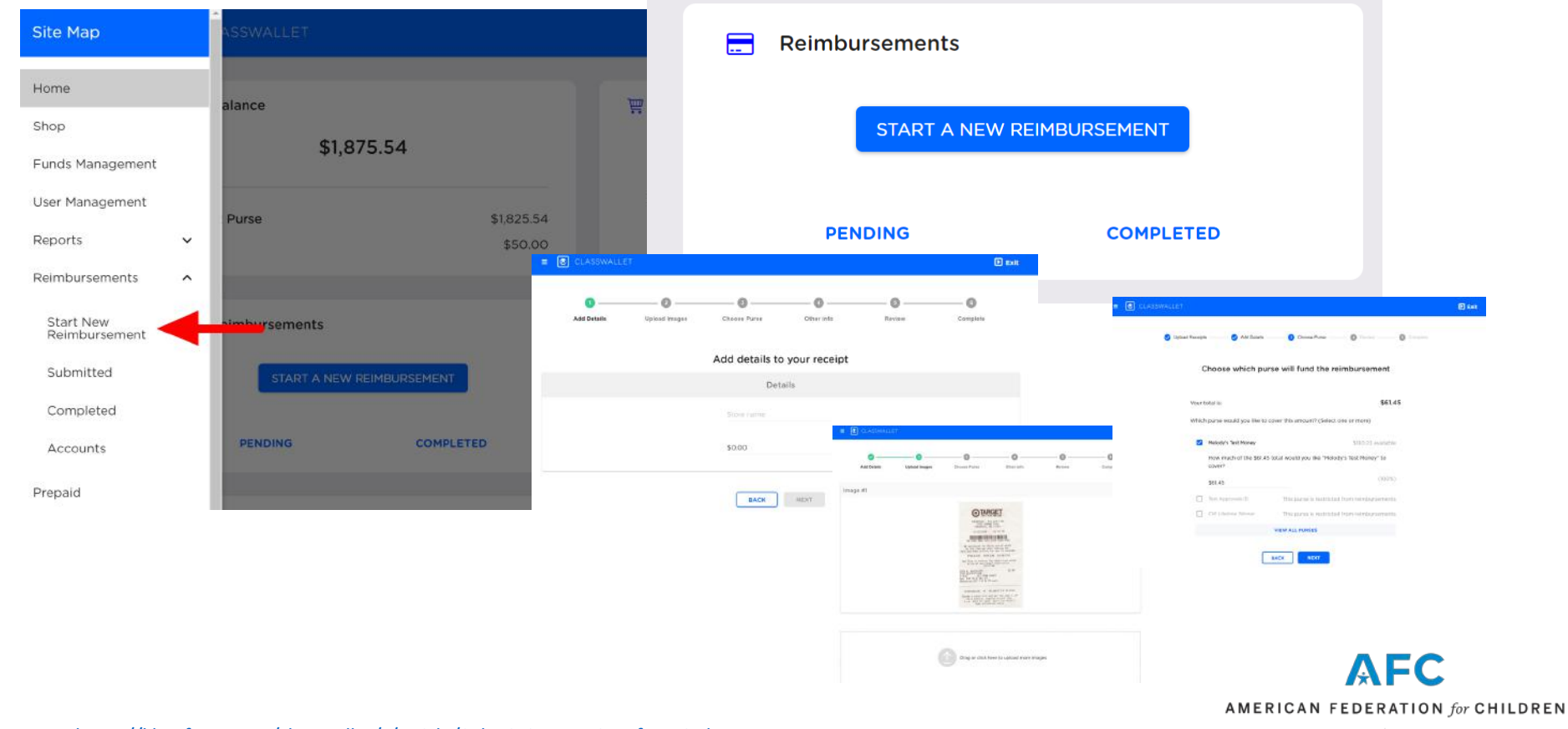

Learn more: https://kleo.force.com/classwallet/s/article/Submitting-receipts-for-reimbursement

Arizona 24

# Subir y enviar recibos u otra documentación

Las transacciones a las que les falta documentación están visibles en la página de inicio de ClassWallet, bajo el encabezado "Acción requerida" (*Action Required*). La documentación puede incluir un recibo o factura en formato jpg/pdf/etc, así como una certificación si le está pagando a un tutor o terapeuta. Si está comprando un artículo complementario, itambién deberá incluir el plan de estudios que muestre que el artículo es obligatorio o recomendado! Seleccione la categoría y presione GUARDAR (*Select category and hit SAVE.*)

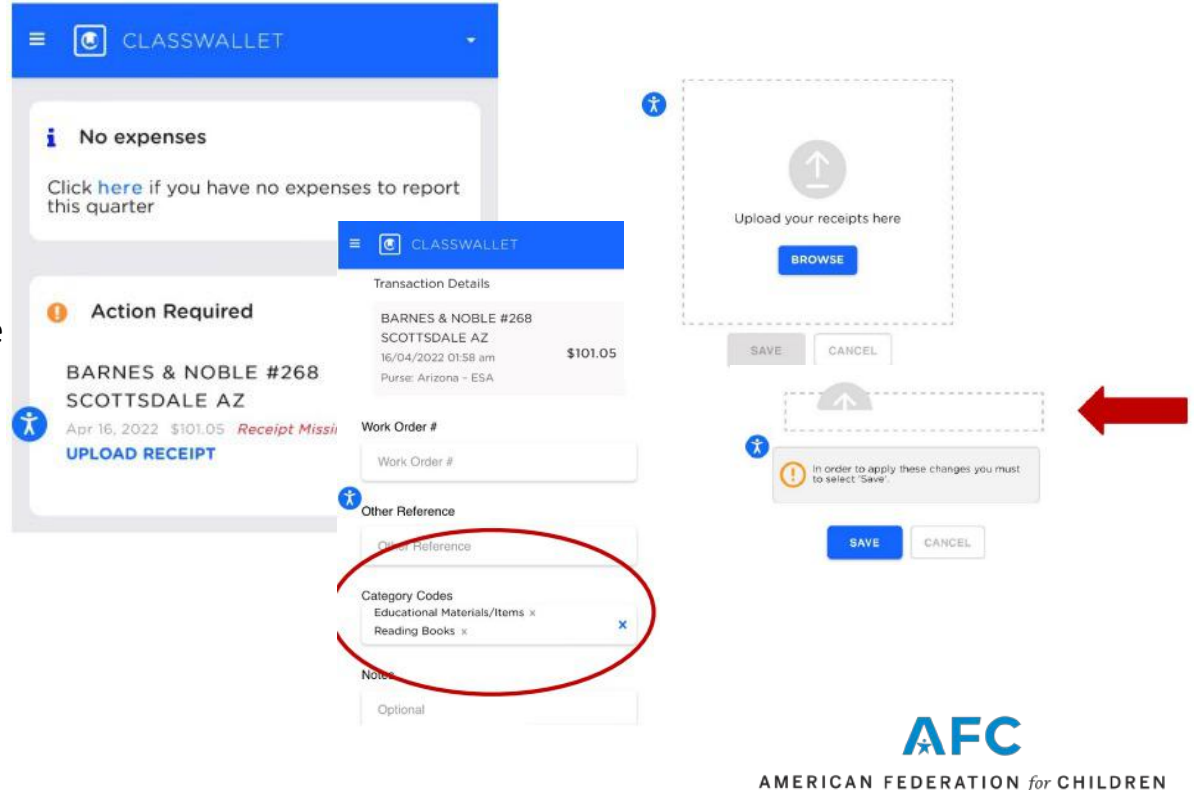

### Solicitar ayuda en Help Desk

### Visite:

### https://helpdeskexternal.azed.gov/home

(Sesión de inicio único activada)

Tutorial del servicio de ayuda Help Desk sobre las ESA: https://vimeo.com/537046268

Si aparece una pantalla de "error", por favor tome una foto de pantalla y envíela a <u>SchoolFinance@azed.gov</u> o llame al (<u>602) 542-5695</u> para solicitar ayuda con la configuración de su cuenta de HelpDesk.

El Equipo de Finanzas Escolares enviará un ticket de HelpDesk en su nombre y alguien de ADE IT se comunicará con usted para completar el proceso.

*Para mas información:* <u>https://www.azed.gov/sites/default/files/2021/10/ESA%20Parent%20HelpDesk%20Instructions.pdf</u> https://www.azed.gov/finance/helpdesk-guick-guide

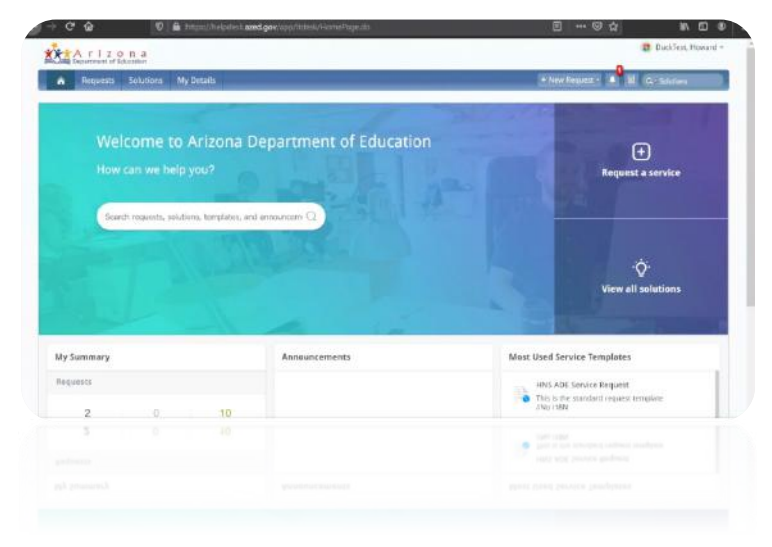

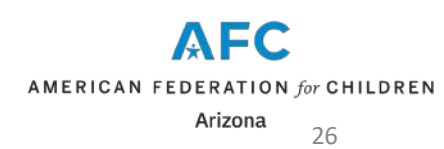

## Artículos permitidos, ¿está en la lista?

Visie el sitio web del Departamento de Educación de Arizona: https://www.azed.gov/sites/default/files/2023/03/Published-Allowable-List-2023-03-17.pdf

Revise el manual para padres de la ESA: https://www.azed.gov/esa/parent-handbook

Revise la ley actualizada de la ESA Universal: https://azsbe.az.gov/sites/default/files/media/HB2853.pdf

Normas legales y administrativas de la ESA

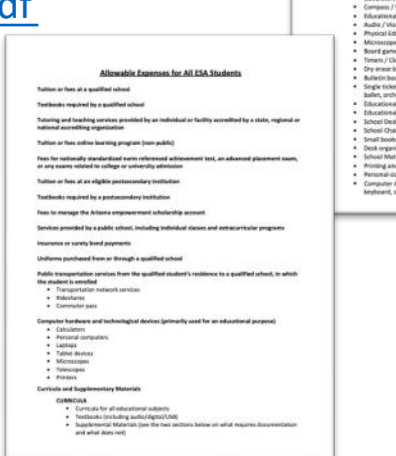

AMERICAN FEDERATION for CHILDREN Arizona 27

Todas las cifras son aproximadas y deben confirmarse con el Departamento de Educación de AZ. https://www.azed.gov/sites/default/files/2023/02/ESA%20Funding%20Chart%20%202022.2023.pdf

### **Preguntas frecuentes sobre ESA**

<u>https://www.azed.gov/esa/frequently-asked-questions</u>

### Preguntas frecuentes sobre Class Wallet

<u>https://classwallet.com/frequently-asked-questions/</u>

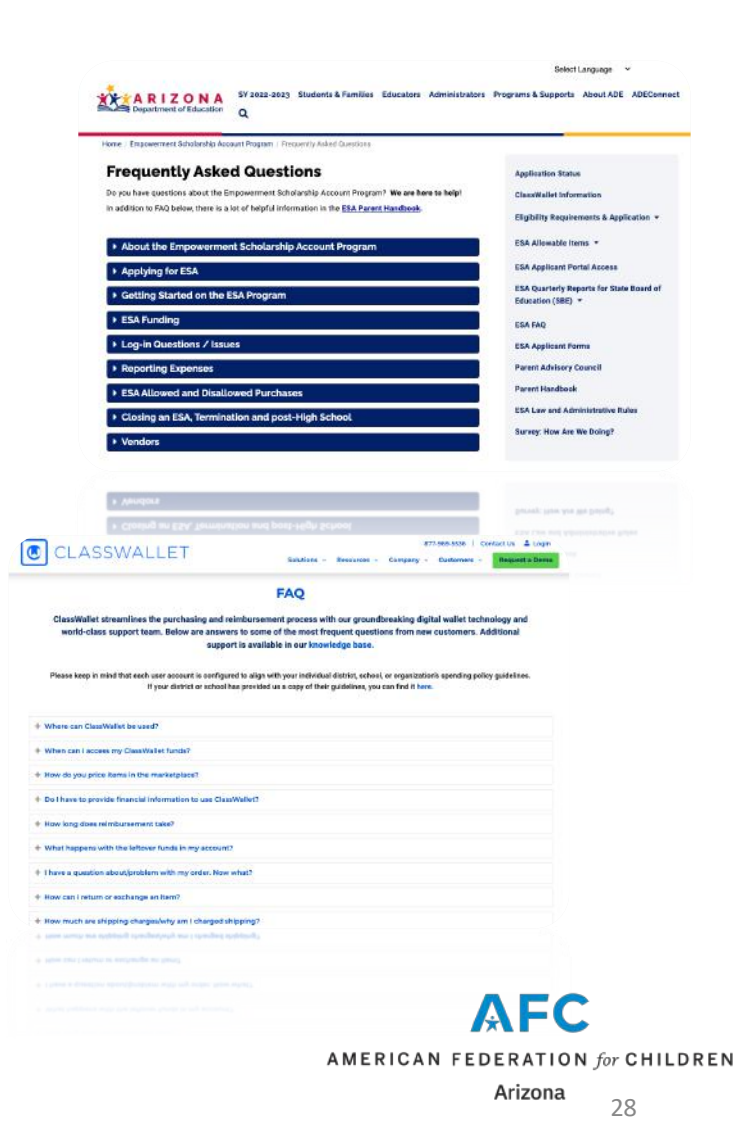

### Números de teléfono y correos electrónicos importantes

- Línea directa de ESA (602) 364-1969
- Comunicaciones ESA <u>esacallcenter@azed.gov</u>
- Class Wallet help@classwallet.com or (877) 969-5536
- Soporte técnico: <u>Finance@azed.gov</u> (602) 542-5695

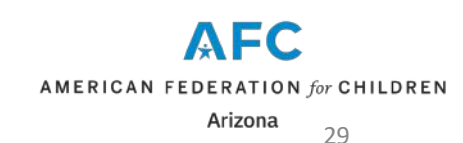

Para mas información : <u>http://azschoolchoice.com/</u>

### Class Wallet y la Beca de Empoderamiento de Arizona

Pg. 2 Índice

- Pg. 3 Financiamiento anual y desembolsos de la beca ESA
- Pg. 4 Ejemplo de desembolsos de fondos de la ESA
- Pg. 5 Solicitar una beca ESA
- Pg. 6-9 Acceder a Class Wallet
- □ Pg. 10 Registrarse como un proveedor
- Pg. 11-23 Pagar a un provedor
- Pg. 24 Solicitud de un reembolso
- Pg. 25 Subir y enviar recibos u otra documentación
- Pg. 26 Solicitar ayuda en Help Desk
- Des. 27 Artículos Permitidos
- Pg. 28 Preguntas frecuentes sobre ESA y Class Wallet
- Pg. 29 Números de teléfono y correos electrónicos importantes

La Federación Americana para los Niños: Sede AZ no está afiliado a Class Wallet ni al Departamento de AZ. de Ed. Esta presentación es estrictamente para fines informativos y no pretende ser un reemplazo de apoyo o capacitación del Departamento de Educación de AZ o Class Wallet. Proporcionado por la Directora de Implementación, Esly Montenegro

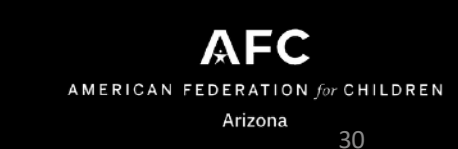